## Local Road Closure Rental – Quick Reference Guide

In order to meet requirements, field personnel will create a daily work report (DWR) record and document the Local Road Closure Rental days.

## **DWR Template:**

CNST09001d - Local Road Closure Rental

## Instructions:

- 1. Create the DWR
- 2. Select the Road Closure Assessment line item:
- 3. Input Contractor and location data
- 4. Click the DWR template button and select the template
- 5. Fill out the template
  - a. Corrective DWR Entry
    - i. Select "No"
      - 1. Unless you are correcting a DWR template for a locked DWR
      - 2. Or if you need to add an entry for a date other than the current DWR Date
  - b. Road Closure Rental Type
    - i. From the drop-down list, select the type of road closure for the DWR Date
    - ii. If multiple types are required for a day, press the New button and fill out the addition type

## 6. Comments

- a. Visibility
  - i. External comments will be viewable to the public
  - ii. Internal comments will only be viewable for NDOT teammates
- b. Required
  - i. Comments must be entered, when a corrective entry is made
  - ii. Explain why the correction was made